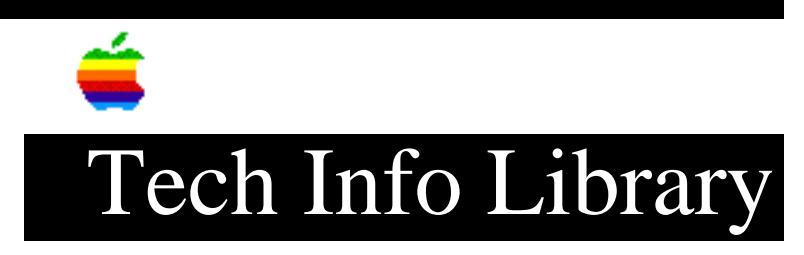

## LaserWriter Select 310: Grayscale Printing (2/93)

Article Created: 9 February 1993

TOPIC -----

How do I print grayscale images on the LaserWriter Select 310?

DISCUSSION -----

The LaserWriter Select 310 prints dithered grayscale images using its PostScript Level I printer driver. The LaserWriter Select 310 with the PostScript driver can print up to 33 shades of gray.

To print documents in grayscale mode on the LaserWriter Select 310:

1) Open the Print dialog box and click on the Options button. This opens the Print Options dialog box.

2) Select the "Color/Grayscale" button under the "Print" setting. Copyright 1993, Apple Computer, Inc.

Keywords: <None>

\_\_\_\_\_

This information is from the Apple Technical Information Library.

19960215 11:05:19.00 Tech Info Library Article Number: 11515